## **DELEGATED ACCESS** Revoking Delegates' Access Guide

**STEP 1:** Students can revoke a delegate's access by going to the same Student Self-Service page where they granted the access.

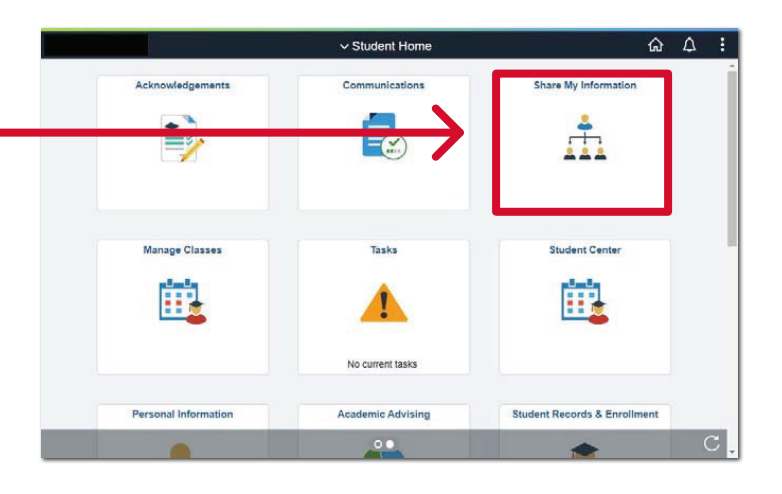

## **STEP 2:** To revoke certain access from a delegate, the student clicks on the **Edit** button.

**STEP 3:** After unchecking the ones that the student would like to revoke, similar to granting access, the student will digitally sign the revocation, accept the terms and conditions, and then click on the **Save** button.

| < Save Confirm  | ation   |               | Share My     | y Information      |
|-----------------|---------|---------------|--------------|--------------------|
| View Grades     |         |               | 08/04/21     | Access Granted     |
|                 |         |               |              |                    |
|                 |         |               |              |                    |
| Steve Rogers    |         | User ID       |              | EDIT DELETE        |
| Contact Name    | Contact | Email Address | Relationship | Contact Status     |
| Steve Rogers    |         |               | Friend       | Unknown            |
|                 |         |               |              |                    |
| Shared Access   |         |               | Start Date   | Transaction Status |
| View To Do List |         |               | 08/08/21     | Submitted          |
| View Holds      |         |               | 08/08/21     | Submitted          |
| View Grades     |         |               | 08/08/21     | Submitted          |
|                 |         |               |              |                    |
|                 |         |               |              |                    |
|                 |         |               |              |                    |
| The to ten      |         |               |              |                    |
| <u> </u>        |         |               |              |                    |
|                 |         |               |              |                    |
| go to           |         |               |              |                    |

| <                                                                                                    | Share My Information                   | Share My Information -                                                                             | Details                        | ώ | $\Diamond$ | :   |  |  |  |  |
|----------------------------------------------------------------------------------------------------|----------------------------------------|----------------------------------------------------------------------------------------------------|--------------------------------|---|------------|-----|--|--|--|--|
| _                                                                                                    |                                        |                                                                                                    |                                |   |            | -   |  |  |  |  |
| Sha                                                                                                    | are My Information - Deta              | ils                                                                                                |                                |   |            | - 1 |  |  |  |  |
|                                                                                                    |                                        | *Contact Name Steve Rogers                                                                         |                                |   |            | - 1 |  |  |  |  |
|                                                                                                    | *For the purp                          | cose of informing Other                                                                            |                                |   |            | - 1 |  |  |  |  |
|                                                                                                    |                                        | *Relationship                                                                                      |                                |   |            | . 1 |  |  |  |  |
|                                                                                                    | *Conta                                 | ct Email Address                                                                                   |                                |   |            | . 1 |  |  |  |  |
|                                                                                                    |                                        | Institution UH-Downtown                                                                            | Resend Email Notification      |   |            | - 1 |  |  |  |  |
|                                                                                                    | Transaction Name                       | Description                                                                                        | Transaction Status             |   |            | - 1 |  |  |  |  |
|                                                                                                    | Make a Payment                         | Delegate the ability to Make a Payment on your<br>account.                                         |                                |   |            | . 1 |  |  |  |  |
|                                                                                                    | View Contact Information               | Delegate the ability to view your phone numbers,<br>email addresses and addresses.                 |                                |   |            | . 1 |  |  |  |  |
|                                                                                                    | View Emergency Contacts                | Delegate the ability to view and update your<br>emergency contacts.                                |                                |   |            | . 1 |  |  |  |  |
|                                                                                                    | View Grades                            | Delegate ability to view your grades.                                                              | Access Granted                 |   |            | - 1 |  |  |  |  |
|                                                                                                    | View Holds                             | Delegate the ability to view the holds placed on your<br>record for specific services.             | Access Granted                 |   |            | . 1 |  |  |  |  |
|                                                                                                    | View To Do List                        | Delegate the ability to view the pending items on your<br>to do list generated by the institution. | Access Granted                 |   |            | - 1 |  |  |  |  |
|                                                                                                    | Select All Clear All                   |                                                                                                    |                                |   |            | - 1 |  |  |  |  |
| Authenticate Identity Marification Status Panding                                                                                   |                                        |                                                                                                    |                                |   |            |     |  |  |  |  |
| Please enter your name in Last name. First name format and press Enter to continue                                                  |                                        |                                                                                                    |                                |   |            |     |  |  |  |  |
| Date                                                                                                    |                                        |                                                                                                    |                                |   |            |     |  |  |  |  |
| I accept terms and conditions                                                                                                    |                                        |                                                                                                    |                                |   |            |     |  |  |  |  |
| I decline to electronically sign this agreement.                                                                                    |                                        |                                                                                                    |                                |   |            |     |  |  |  |  |
| To request paper copies of documents or, withdraw consent to conduct business electronically, please contact the registrar's office |                                        |                                                                                                    |                                |   |            |     |  |  |  |  |
|                                                                                                    | Release Form.                          | e nie miormation in a paper format, students will need to co                                       | imprete the Ori Oyatelli FERFA |   |            | - 1 |  |  |  |  |
| Terms and Conditions Save                                                                                                    |                                        |                                                                                                    |                                |   |            |     |  |  |  |  |
|                                                                                                    | Return to Share My Information Summary |                                                                                                    |                                |   |            |     |  |  |  |  |
| (                                                                                                    |                                        |                                                                                                    |                                |   |            |     |  |  |  |  |

## **DELEGATED ACCESS** Revoking Delegates' Access Guide

**STEP 4:** To remove access entirely from a delegate the student clicks on the **Delete** button on the page Share My Information page.

**STEP 5:** The student will then confirm the access deletion as shown.

| < Save Confirm  | ation                 | Share My Information |                    |  |
|-----------------|-----------------------|----------------------|--------------------|--|
| View Grades     |                       | 08/04/21             | Access Granted     |  |
|                 |                       |                      |                    |  |
| Steve Rogers    | User ID               |                      | Еріт Делете        |  |
| Contact Name    | Contact Email Address | Relationship         | Contact Status     |  |
| Steve Rogers    |                       | Friend               | Unknown            |  |
|                 |                       |                      |                    |  |
| Shared Access   |                       | Start Date           | Transaction Status |  |
| View To Do List |                       | 08/08/21             | Submitted          |  |
| View Holds      |                       | 08/08/21             | Submitted          |  |
| View Grades     |                       | 08/08/21             | Submitted          |  |
|                 |                       |                      |                    |  |
|                 |                       |                      |                    |  |

| Student Home        | Delete Confirmation          | ሴ | ۵ | : |  |  |
|---------------------|------------------------------|---|---|---|--|--|
|                     |                              |   |   | - |  |  |
| Delete Confirmation |                              |   |   |   |  |  |
| Are you sure you v  | vant to delete Steve Rogers? |   |   |   |  |  |
| Yes - Delete        | No - Do Not Delete           |   |   |   |  |  |